## ASMENINIŲ PUBLIKACIJŲ, INDEKSUOJAMŲ WEB OF SCIENCE (CLARIVATE ANALYTICS) DUOMENŲ BAZĖJE, SĄRAŠO SUDARYMO INSTRUKCIJA

## https://www.webofscience.com/wos/woscc/basic-search

| DOCUME                                                                                                    | NTS                                                                                                    | RESEARCHERS              |
|----------------------------------------------------------------------------------------------------|----------------------------------------------------------------------------------------------------|--------------------------|
| earch in: Web of Science Core Co                                                                                                    | llection 🗸 Editions: All 🗸                                                                                                    |                          |
| DOCUMENTS CITED REFER                                                                                                    | ENCES                                                                                                    |                          |
| <u>Author</u>                                                                                                    | Adomenas A*                                                                                                    | ĄŻ                       |
| Search<br>All Fields<br>Topic<br>Title                                                                                               | Author<br>Searches these fields: Authors and<br>Group Author. For Authors, enter the<br>last name first followed by a space<br>and the author's initials. | × Clear Sear             |
| Author Publication Titles Year Publish Pasirinkite "Author" ir laukelyj įrašykite konkretaus autoriau payarde ir pirmaja yardo raide | Examples:<br>johnson m*                                                                                                    | ized homepage dashboard. |

| [                        | OCUMENTS                                                                  | RESEARCHERS    |
|--------------------------|---------------------------------------------------------------------------|----------------|
| Search in: Web of Scienc | e Core Collection - Editions: All -                                       |                |
| DOCUMENTS CITE           | DREFERENCES                                                               |                |
| Author                   | <ul> <li>Example: O'Brian C* OR OBrian C*</li> <li>Adomenas A*</li> </ul> | Aż ×           |
| + Add row + Add          | d date range Advanced Search                                              |                |
| Paspauskite Add.dd       | ate range", kad                                                           | × Clear Search |

| DOCUMENTS                                                   | RESEARCHERS |
|-------------------------------------------------------------|-------------|
| Search in: Web of Science Core Collection - Editions: All - |             |
| DOCUMENTS CITED REFERENCES                                  |             |

| Publication Date         All years (1990 -         Last 5 years         Custom         Custom         Index Date         Current week         Last 2 weeks         Last 4 weeks | x Clear Search |
|----------------------------------------------------------------------------------------------------|----------------|

|                                                                                                    | DOCUMENTS                                                                                                    |                                                                                                    |                                                                                                    | RESEARCH                                                                                                    | HERS                                                                                                  |                                                                                                    |
|----------------------------------------------------------------------------------------------------|----------------------------------------------------------------------------------------------------|----------------------------------------------------------------------------------------------------|----------------------------------------------------------------------------------------------------|----------------------------------------------------------------------------------------------------|----------------------------------------------------------------------------------------------------|----------------------------------------------------------------------------------------------------|
|                                                                                                    | DOCOMENTS                                                                                                    |                                                                                                    |                                                                                                    | RESEARCI                                                                                                    | ILKS                                                                                                  |                                                                                                    |
| Search in: Web                                                                                                    | of Science Core Collecti                                                                                                    | on 🗸 Editions: All 🗸                                                                                                    |                                                                                                    |                                                                                                    |                                                                                                    |                                                                                                    |
| DOCUMENTS                                                                                                    | S CITED REFERENCE                                                                                                    | S                                                                                                    |                                                                                                    |                                                                                                    |                                                                                                    |                                                                                                    |
|                                                                                                    |                                                                                                    |                                                                                                    |                                                                                                    |                                                                                                    |                                                                                                    |                                                                                                    |
| Author                                                                                                    | ~                                                                                                    | Example: O'Brian C* OR OBrian C*<br>Adomenas A*                                                                                                    | ·                                                                                                    |                                                                                                    |                                                                                                    | <sub>AZ</sub> ×                                                                                                   |
|                                                                                                    |                                                                                                    |                                                                                                    |                                                                                                    |                                                                                                    |                                                                                                    |                                                                                                    |
| Publication Dat                                                                                                    | ite ~                                                                                                    | 2021-01-01                                                                                                    |                                                                                                    | to 2022-12-31                                                                                                    |                                                                                                    |                                                                                                    |
| + Add row                                                                                                    |                                                                                                    |                                                                                                    |                                                                                                    |                                                                                                    |                                                                                                    |                                                                                                    |
|                                                                                                    | sąrašą norite gauti, pradžios ir<br>pabaigos datas.                                                                                                    | ΙŲ                                                                                                    |                                                                                                    |                                                                                                    | × Clear                                                                                               | Search                                                                                                    |
|                                                                                                    |                                                                                                    |                                                                                                    |                                                                                                    |                                                                                                    |                                                                                                    |                                                                                                    |
|                                                                                                    |                                                                                                    |                                                                                                    |                                                                                                    |                                                                                                    | Spaus                                                                                                 | kite paieškos laul                                                                                                |
|                                                                                                    |                                                                                                    |                                                                                                    |                                                                                                    | <b>6</b>                                                                                                    | jūsų nurod<br>indeksuoj<br>po                                                                         | ų bazeje bus sulo<br>dyto autoriaus pu<br>jamų WoS DB, są<br>asirinktą laikotarp                                  |
| 18/18 Add To N                                                                                                    | Marked List Export                                                                                                    | ✓                                                                                                    |                                                                                                    | Sort by                                                                                                    | jūsų nurod<br>indeksuoj<br>po                                                                         | ą bazeje bus sulo<br>dyto autoriaus pu<br>jamų WoS DB, są<br>asirinktą laikotarp                                  |
| 18/18   Add To N     1   Ordering of                                                                                                    | Marked List Export                                                                                                    | ✓ d polymers of deposited                                                                                                    | Br2I2Py molecules                                                                                                    | Sort by                                                                                                    | jūsų nurod<br>indeksuoj<br>po<br>v: Relevance 💌                                                       | ų bazeje bus sulo<br>dyto autoriaus pu<br>jamų WoS DB, są<br>asirinktą laikotarp                                  |
| <ul> <li>18/18 Add To N</li> <li>1 Ordering of</li> <li>Jan 27 2023   D</li> </ul>                                                                                                    | Marked List Export •<br>f monomers, dimers an<br><u>Tornau, EE</u><br>Dec 2022 (Early Access)   <u>PHYS</u>                                                                                                    | ✓<br>d polymers of deposited                                                                                                    | Br212Py molecules                                                                                                    | Sort by<br>: a modeling study                                                                                                    | jūsų nurod<br>indeksuoj<br>po<br>r: Relevance 💌                                                       | asirinktą laikotarp                                                                                               |
| 18/18    Add To N      1    Ordering of      Jan 27 2023   D      The second second secon | Marked List Export •<br>f monomers, dimers an<br><u>Tornau, EE</u><br>Dec 2022 (Early Access)   <u>PHYS</u><br>d Cited References                                                                                                    | Image: Addition of the position of the pos  | Br2I2Py molecules<br><u>/SICS</u> 25 (4) , pp.3449-3                                                                                                    | Sort by<br>a modeling study                                                                                                    | jūsų nurod<br>indeksuoj<br>po<br>r: Relevance 💌                                                       | 4 bazeje bus sulo<br>dyto autoriaus pu<br>jamų WoS DB, są<br>asirinktą laikotarp                                  |
| <ul> <li>18/18 Add To N</li> <li>1 Ordering of</li> <li>Jan 27 2023   C</li> <li>Enriched</li> <li>We propose a l<br/>dimensional st<br/>Br212Py molec</li> </ul>                                                                                                    | Marked List Export •<br>f monomers, dimers an<br><u>Tornau, EE</u><br>Dec 2022 (Early Access)   PHYSI<br>d Cited References<br>lattice model describing the o<br>tructures and correlated one o<br>cules and mimics the situation                                                                                                    | Interview of the state of the state of th | Br212Py molecules<br>/SICS 25 (4) , pp.3449-3<br>dopyrene (Br212Py) mole<br>mploys three (intact, sing<br>emperature, where the m                                                                                                    | Sort by<br>Sort by<br>a modeling study<br>456<br>ecules on the Au(111) se<br>gly and doubly deiodina<br>hajority of intac Sho                                                                                                    | jūsų nurod<br>indeksuoj<br>po<br>v: Relevance ▼<br>y<br>urface into two-<br>ated) types of<br>ow more | asirinktą laikotarp                                                                                               |
| 18/18 Add To N   1 Ordering of   Jan 27 2023   C   Jan 27 2023   C   Enriched   We propose a l   dimensional st   Br212Py molec                                                                                                    | Marked List Export •<br>f monomers, dimers an<br><u>Tornau, EE</u><br>Dec 2022 (Early Access)   PHYSI<br>d Cited References<br>lattice model describing the o<br>tructures and correlated one o<br>cules and mimics the situation                                                                                                    | Interview of the second second sec | Br2I2Py molecules<br>(SICS 25 (4), pp.3449-3<br>dopyrene (Br2I2Py) mole<br>nploys three (intact, sing<br>emperature, where the n                                                                                                    | Sort by<br>a modeling study<br>as a modeling study<br>456<br>ecules on the Au(111) se<br>gly and doubly deiodina<br>hajority of intac Sho                                                                                                    | jūsų nurod<br>indeksuoj<br>po<br>r: Relevance ▼<br>y<br>urface into two-<br>ated) types of<br>ow more | 2 bazeje bus sulo<br>dyto autoriaus pu<br>jamų WoS DB, są<br>asirinktą laikotarp<br>31<br>Reference<br>Related re |
| Add To N<br>Add To N<br>Jan 27 2023 [C<br>Ex Enriched<br>We propose a l<br>dimensional st<br>Br212Py molec<br>Context Ser                                                                                                    | Marked List Export<br>f monomers, dimers an<br><u>Tornau, EE</u><br>Dec 2022 (Early Access)   <u>PHYS</u><br>d Cited References<br>lattice model describing the o<br>tructures and correlated one o<br>cules and mimics the situation<br>hsitive Links <u>Full Text at Public</u>                                                                                                    | Image: Second Second | Br2I2Py molecules<br>(SICS 25 (4), pp.3449-3<br>dopyrene (Br2I2Py) mole<br>nploys three (intact, sing<br>emperature, where the n                                                                                                    | Sort by<br>sort by<br>a modeling study<br>456<br>ecules on the Au(111) se<br>gly and doubly deiodina<br>hajority of intac Sho                                                                                                    | jūsų nurod<br>indeksuoj<br>po<br>r: Relevance ▼<br>y<br>urface into two-<br>ated) types of<br>ow more | y bazeje bus sulo<br>dyto autoriaus pu<br>jamų WoS DB, są<br>asirinktą laikotarp<br>31<br>Reference<br>Related re |
| 18/18 Add To N   1 Ordering of   Jan 27 2023   C   Jan 27 2023   C   Enriched   We propose a l   dimensional st   Br212Py molec   Enriched   Decontext Ser   Alexander, HD                                                                                                    | Marked List Export<br>f monomers, dimers an<br><u>Tornau, EE</u><br>Dec 2022 (Early Access)   PHYS<br>d Cited References<br>lattice model describing the o<br>tructures and correlated one o<br>cules and mimics the situation<br>hsitive Links Full Text at Public<br>pin dynamics of rare-ea                                                                                                    | Image: Second state of the second state of the second state of  | Br2l2Py molecules<br>(SICS 25 (4), pp.3449-3<br>dopyrene (Br2l2Py) mole<br>nploys three (intact, sing<br>emperature, where the m                                                                                                    | Sort by<br>sort by<br>a modeling study<br>solve and doubly deiodina<br>anajority of intac Sho                                                                                                    | jūsų nurod<br>indeksuoj<br>po<br>r: Relevance ▼<br>y<br>urface into two-<br>ated) types of<br>ow more | 2<br>Citations                                                                                                    |
| <ul> <li>18/18 Add To N</li> <li>1 Ordering of</li> <li>Jan 27 2023 [C</li> <li>Jan 27 2023 [C</li> <li>Enriched</li> <li>We propose a l<br/>dimensional st<br/>Br212Py molec</li> <li>We propose a l<br/>dimensional st<br/>Br212Py molec</li> <li>Context Ser</li> <li>2 Coherent sp<br/>Alexander, J; D</li> <li>Dec 14 2022 [F</li> </ul>                                                                                                    | Marked List Export<br>f monomers, dimers an<br><u>Tornau, EE</u><br>Dec 2022 (Early Access)   PHYS<br>d Cited References<br>lattice model describing the o<br>tructures and correlated one o<br>cules and mimics the situation<br>hsitive Links Full Text at Public<br>pin dynamics of rare-ea<br>Dold, G; (); Morton, JJL<br>PHYSICAL REVIEW B 106 (24)                                                                                                    | CAL CHEMISTRY CHEMICAL PHY  Ordering of 1,6-dibromo-3,8-diiod  dimensional rows. Our model er  which occurs with increasing to  isher •••  Arth doped crystals in the                                                                                                    | Br2I2Py molecules<br>(SICS 25 (4), pp.3449-3<br>dopyrene (Br2I2Py) mole<br>nploys three (intact, sing<br>emperature, where the n                                                                                                    | Sort by<br>sort by<br>a modeling study<br>solution<br>solution<br>soluti | y<br>urface into two-<br>ated) types of<br>ow more                                                    | 2<br>Citations<br>45                                                                                              |
| <ul> <li>18/18 Add To N</li> <li>1 Ordering of Jan 27 2023 [C</li> <li>Jan 27 2023 [C</li> <li>Jan 27 2023 [C</li> <li>Enriched</li> <li>We propose a l dimensional st Br212Py molec</li> <li>We propose a l dimensional st Br212Py molec</li> <li>Context Ser</li> <li>2 Coherent ser</li> <li>Alexander, J: D</li> <li>Dec 14 2022 [E</li> <li>Rare-earth dop photons. Such the rare-earth</li> </ul>                                                                                                    | Marked List Export<br>f monomers, dimers an<br><u>Tornau, EE</u><br>Dec 2022 (Early Access)   PHYS<br>d Cited References<br>lattice model describing the o<br>tructures and correlated one of<br>cules and mimics the situation<br>insitive Links Full Text at Public<br>pin dynamics of rare-ea<br>Dold, G; (); Morton, JJL<br>PHYSICAL REVIEW B 106 (24)<br>ped crystals have long cohere<br>i applications benefit from a h<br>ion concentration which in tu | Ince times and the potential to prigh cooperativity between the spin coherence light concerning of the spin coherence light concerning and the potential to prigh cooperativity between the spin coherence light coherence light concerning the spin coherence light coherence light cohere | Br212Py molecules<br>(SICS 25 (4), pp.3449-3<br>dopyrene (Br212Py) mole<br>mploys three (intact, sing<br>emperature, where the magnetic sing<br>emperature, where the magnetic singless of the second second sec | Sort by<br>Sort by<br>a modeling study<br>solution<br>solution<br>solution<br>solution<br>and oubly deiodina<br>and oubly deiodina<br>a                                                                                                    | v: Relevance  vultical values an increase in ow more                                                  | 2<br>Citations<br>45<br>Reference                                                                                 |

|                                                                                                    |         |                                                                                                    | Pasirinkite norimą sąrašo<br>išsaugojimo formatą.                                                                                           |                                              |                                                                                             |                                                                                            |                                    |
|----------------------------------------------------------------------------------------------------|---------|----------------------------------------------------------------------------------------------------|----------------------------------------------------------------------------------------------------|----------------------------------------------|---------------------------------------------------------------------------------------------|--------------------------------------------------------------------------------------------|------------------------------------|
| -                                                                                                    | 1/18    | Add To Marked List                                                                                                    | Export ~                                                                                                    |                                              |                                                                                             | Sort by: Relevance 💌                                                                       | < _1_ of 1 >                       |
|                                                                                                    | ] 1     | Ordering of monomers,                                                                                                    | EndNote online<br>EndNote desktop<br>Add to my researcher profile                                                                           |                                              | r2I2Py molecules: a m                                                                       | odeling study                                                                              |                                    |
|                                                                                                    |         | <u>To</u><br>Jan 27 2023   Dec 2022 (Early A                                                                                                    | Plain text file<br>RefWorks                                                                                                    |                                              | <u>CS</u> 25 (4) , pp.3449-3456                                                             |                                                                                            | 31<br>References                   |
|                                                                                                    |         | Enriched Cited Reference<br>We propose a lattice model de<br>dimensional structures and co<br>Br2I2Py molecules and mimics                                                        | RIS (other reference software)<br>BibTeX<br>Excel<br>Tab delimited file<br>Printable HTML file                                              |                                              | pyrene (Br2I2Py) molecules<br>loys three (intact, singly and<br>perature, where the majorit | on the Au(111) surface into two-<br>doubly deiodinated) types of<br>y of intac Show more   | Related records ?                  |
| ć                                                                                                    | 2<br>3  | Coherent spin dynamic<br><u>Alexander, J; Dold, G;</u> (); <u>Mort</u><br>Dec 14 2022   <u>PHYSICAL REVIEV</u><br>Rare-earth doped crystals have<br>photons. Such applications be | Email<br>Fast 5000<br>More Export Options<br><u>V B</u> 106 (24)<br>e long coherence times and the potenefit from a high cooperativity betw | i<br>ential to prov                          | igh-cooperativity regi<br>vide quantum interfaces bet<br>n ensemble and a microwave         | me<br>ween microwave and optical<br>e cavity-this motivates an increase in                 | 2<br>Citations<br>45<br>References |
|                                                                                                    |         | the rare-earth ion concentratio                                                                                                    | on which in turn impacts the spin co<br>ee Published Article From Repository                                                                | herence lifet<br><u>/</u> <u>Full Text a</u> | time. We measure spin dyna<br>at Publisher •••                                              | mics of t Show more                                                                        | Related records 19                 |
| Norėdo                                                                                                    | ami išs | isaugoti sąrašą Word fo                                                                                                    | ormatu atsisiųskite ir įsidiek                                                                                                    | ite Mende                                    | eley programą.                                                                              |                                                                                            |                                    |
|                                                                                                    |         | P                                                                                                    | <b>ažymėkite</b> norimas publikacijas ir pasirinkite                                                                                        | e BibTeX format                              | tą                                                                                          |                                                                                            |                                    |
|                                                                                                    | 1/18    | Add To Marked List                                                                                                    | Export ~                                                                                                    |                                              |                                                                                             | Sort by: Relevance 💌                                                                       | < _1_of1 >                         |
|                                                                                                    | ] 1     | Ordering of monomers,                                                                                                    | EndNote online<br>EndNote desktop<br>Add to my researcher profile                                                                           |                                              | r2I2Py molecules: a m                                                                       | odeling study                                                                              |                                    |
|                                                                                                    |         | Jan 27 2023   Dec 2022 (Early A                                                                                                    | Plain text file<br>RefWorks<br>RIS (other reference software)                                                                               | <u>.</u>                                     | <u>CS</u> 25 (4) , pp.3449-3456                                                             |                                                                                            | 31<br>References                   |
|                                                                                                    |         | We propose a lattice model de<br>dimensional structures and co<br>BrZI2Py molecules and mimics<br>Context Sensitive Links                                                         | BibTeX<br>Excel<br>Tab delimited file<br>Printable HTML file<br>InCites                                                                     |                                              | pyrene (Br2I2Py) molecules<br>loys three (intact, singly and<br>perature, where the majorit | on the Au(111) surface into two-<br>I doubly deiodinated) types of<br>y of intac Show more | Related records ?                  |
| ć                                                                                                    | 2       | Coherent spin dynamic:                                                                                                    | Email<br>Fast 5000<br>More Export Options                                                                                                   | Ĩ                                            | igh-cooperativity regi                                                                      | me                                                                                         | 2<br>Citations                     |
| Dec 14 2022   PHYSICAL REVIEW B 106 (24)<br>Rare-earth doped crystals have long coherence times and the potential to provide quantum interfaces between microwave and optical<br>photons. Such applications benefit from a high cooperativity between the spin ensemble and a microwave cavity-this motivates an increase in<br>the rare-earth ion concentration which in turn impacts the spin coherence lifetime. We measure spin dynamics of t Show more |         |                                                                                                    |                                                                                                    |                                              |                                                                                             |                                                                                            | 45<br>References                   |
|                                                                                                    |         | Context Sensitive Links Fre                                                                                                    | e Published Article From Repository                                                                                                    | <u>y</u> Full Text a                         | at Publisher •••                                                                            |                                                                                            | Related records 19                 |
|                                                                                                    |         |                                                                                                    |                                                                                                    |                                              |                                                                                             |                                                                                            |                                    |
| Date)<br>like                                                                                                    |         | Export Recor                                                                                                    | ds to BibTeX File                                                                                                    |                                              | ×                                                                                           |                                                                                            |                                    |
|                                                                                                    |         | 1/18 • You have se                                                                                                    | s<br>elected 1 results for export                                                                                                    |                                              |                                                                                             | Sort by: Relevance 🔻                                                                       | < 1 of 1 >                         |

31 References

les on the Au(111) surface into twoand doubly deiodinated) types of ority of intac ... Show more

modeling study

Related records ?

45

19 ?

2 Coherent spin dynamics of rare-earth doped crystals in the high-cooperativity regime 2 Citations

| - | ~ |                                        |
|---|---|----------------------------------------|
| ð |   | Alexander, J; Dold, G; (); Morton, JJL |

to 18

No more than 1000 records at a time

Cancel

Record Content:

Export

Paspauskite Export

Author, Title, Source

14 2022 DUVCICAL DEVIEW D

 $\Box$  1

^

1

11

6

 $\sim$ 

6

2

2

1

| File                                   | Mendeley Desktop<br>Edit View Tools Help                                              | Mendeley programo      | oje pasirinkite File-Import-BibTeX                  |                                     |                      |                | _                                               | ٥          | × |
|----------------------------------------|---------------------------------------------------------------------------------------|------------------------|-----------------------------------------------------|-------------------------------------|----------------------|----------------|-------------------------------------------------|------------|---|
|                                        | Add Files<br>Add Folder<br>Watch Folder                                               | Ctrl+O<br>Ctrl+Shift+O |                                                     |                                     | Qr                   | Search         |                                                 | Aida       | 2 |
|                                        | Add Entry Manually                                                                    |                        | sues to their library between 07:15 and 07:30 UTC o | ue to scheduled database upgrades   |                      |                |                                                 | Close      | 2 |
|                                        | Import                                                                                | •                      | BibTeX (*.bib)                                      |                                     |                      |                |                                                 |            |   |
|                                        | Export                                                                                | Ctrl+E                 | EndNote XML - EndNote v8, X1 to X3 (*.xm            | 0                                   | Year Published In A  | dded Details   | Notes Contents                                  |            |   |
|                                        | Merge Documents                                                                       |                        | RIS - Research Information Systems (*.ris)          | e-earth doped crystals in the high- | 2022 PHYSICAL REVIEW | 1:54pop. Type: | Journal Article                                 |            | ^ |
|                                        | Export PDF(s) with Annotations                                                        |                        | by, Oscar W; Simenas, cooperativity regime          |                                     | в                    | Coh            | aront cnin dynamics of                          |            |   |
| C                                      | Delete Documents<br>Remove from Folder                                                |                        |                                                     |                                     |                      | rare           | -earth doped crystals<br>high-cooperativity reg | in<br>ime  |   |
|                                        | Rename Document Files                                                                 |                        |                                                     |                                     |                      | Author         | s: Kennedy et al.                               | •          |   |
| 0                                      | Synchronize Library                                                                   | FS                     |                                                     |                                     |                      |                | A A A A A A A A A A A A A A A A A A A           |            |   |
|                                        | Sign Out (aida.galisanskiene@mb.v                                                     | vu.lt)                 |                                                     |                                     |                      |                | View research catalog entry for t               | this paper |   |
|                                        | Quit                                                                                  | Ctrl+Q                 |                                                     |                                     |                      | Journa         | PHYSICAL REVIEW B                               |            |   |
| <                                      | >                                                                                     |                        |                                                     |                                     |                      | Year:          | 2022                                            |            |   |
| Filte                                  | r by Authors                                                                          | -                      |                                                     |                                     |                      | Volume         | :: 106                                          |            |   |
| All                                    |                                                                                       |                        |                                                     |                                     |                      | Issue:         | 24                                              |            |   |
| Alex                                   | ander, Joseph                                                                         |                        |                                                     |                                     |                      | Pages          |                                                 |            |   |
| Ferri                                  | er, Alban                                                                             |                        |                                                     |                                     |                      | Abst           | ract:                                           |            |   |
| Gold<br>Kenr<br>Lafit<br>Linds<br>Mort | ner, Philippe<br>nedy, Oscar W<br>te-Houssat, Eloise<br>strom, Tobias<br>on, John J L |                        |                                                     |                                     |                      | Tags           |                                                 |            |   |
| O'Su<br>Simo                           | llivan, James                                                                         |                        |                                                     |                                     |                      | Auth           | or Keywords:                                    |            |   |
| Weli                                   | nski, Sacha                                                                           |                        |                                                     |                                     |                      |                |                                                 |            |   |
| Zollit                                 | sch, Christoph W                                                                      |                        |                                                     |                                     |                      | Citat<br>WOS:0 | ion Key:<br>000901822400003                     |            |   |
| <                                      | 2                                                                                     | >                      |                                                     |                                     |                      | Tuno           | of Work.                                        |            | ~ |
| 7                                      |                                                                                       |                        |                                                     |                                     |                      |                |                                                 |            |   |

 $\sim$ 

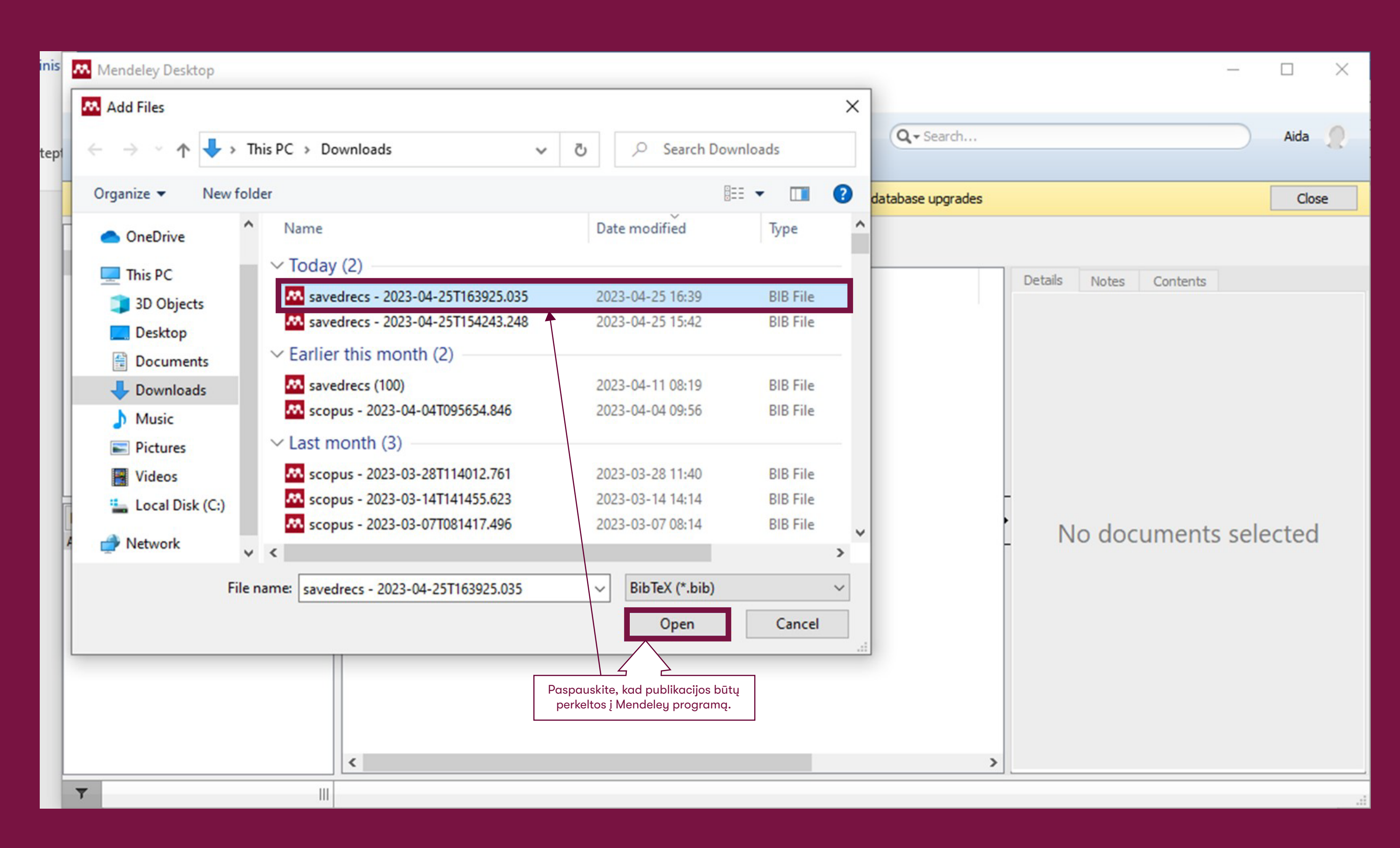

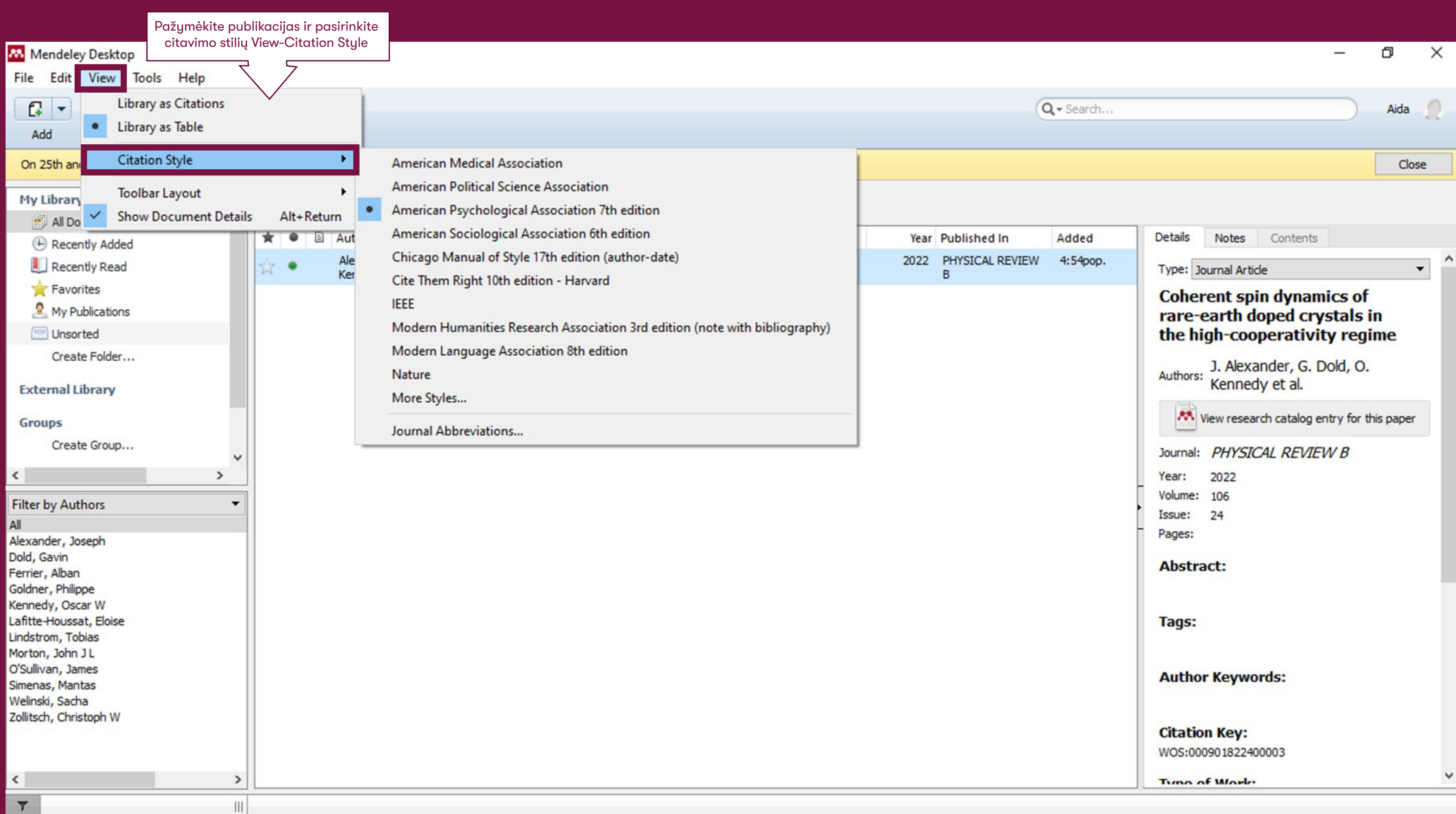